## 1. Log in to the <u>customer portal</u>.

- a. If you need assistance logging in, please refer to the log in instructions.
- 2. Click the Carpool Recert or Smart Commuter Renewal button.

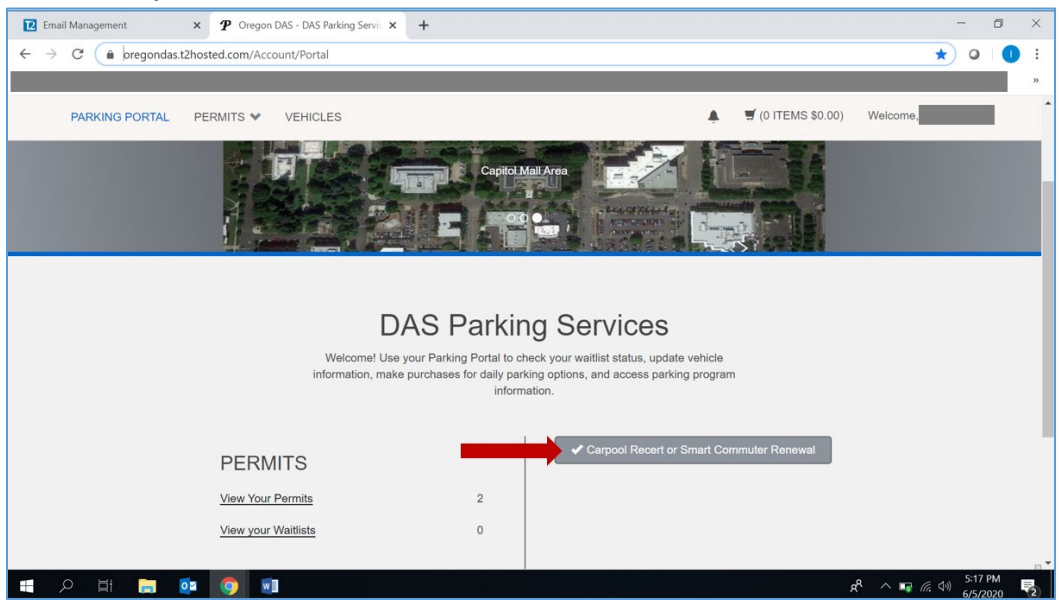

3. Click the link to the appropriate form.

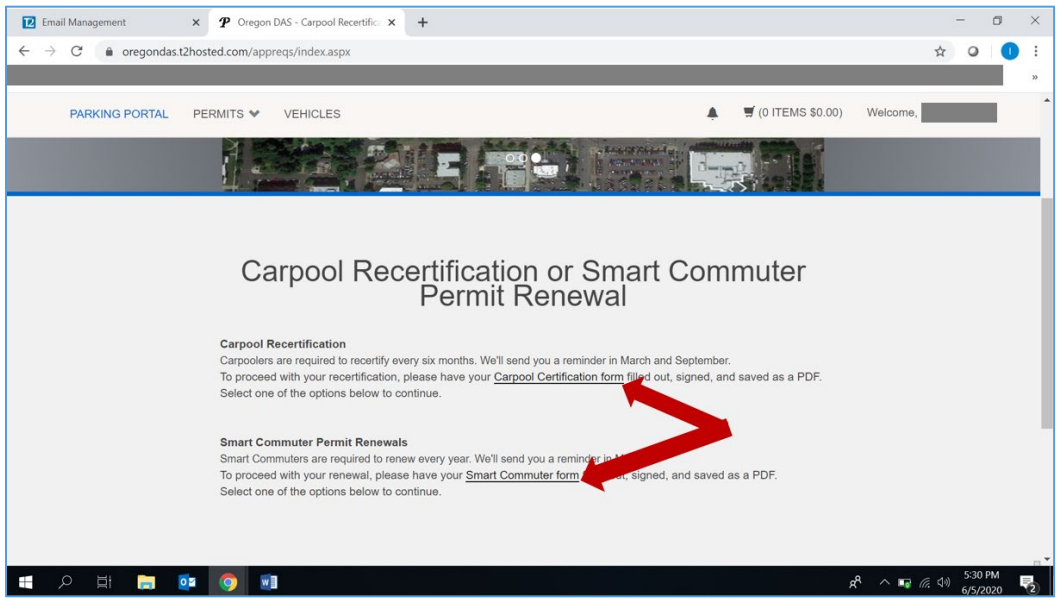

- 4. **Save the form** to your computer. If necessary, print the form to allow all parties to fill out their information and provide signatures.
- 5. When the form is complete, scan and save it to your computer for upload later.

## Instructions for Carpool Recertification or Smart Commuter Permit Renewal

- 6. Log back in to the <u>customer portal</u> and click the **Carpool Recert or Smart Commuter Renewal** button.
- 7. Select the appropriate option from the drop-down list.

| Email Management × P Oregon DAS - Carpool Recertific × +                                                                                                    | -                  | - 0      |   | ×  |
|----------------------------------------------------------------------------------------------------|--------------------|----------|---|----|
| ← → C  a oregondas.t2hosted.com/appreqs/index.aspx                                                                                                    | ☆                  | 0        | D | :  |
|                                                                                                    |                    |          |   | 22 |
| PARKING PORTAL PERMITS ❤ VEHICLES 🌲 🦉 (0 ITEMS \$0.00) Wek                                                                                                    | come,              |          |   | 1  |
| To proceed with your recertification, please have your <u>Carpool Certification form</u> filled out, signed, and saved as a PDF.<br>Select one of the options below to continue.                                                                                                    |                    |          |   |    |
| Smart Commuter Permit Renewals<br>Smart Commuters are required to renew every year. We'll send you a reminder in May.<br>To proceed with your renewal, please have your <u>Smart Commuter form</u> filled out, signed, and saved as a PDF.<br>Select one of the options below to continue. |                    |          |   |    |
| Select an option below<br>Select One • •                                                                                                    |                    |          |   |    |
| Carpool Recert - No Change<br>Carpool Recert - With Changes<br>Smart Commuter Renewal                                                                                                    |                    |          |   |    |
| Next >>                                                                                                    |                    |          |   |    |
|                                                                                                    |                    | 5:40 DM  |   |    |
| ^ % 🚺 🚺 🚺 🚺 🚺                                                                                                    | \$ <b>1</b> (# \$) | 6/5/2020 | Ę |    |

8. Click the I agree to abide by parking rules and regulations box, then click the Next button.

| Email Management                                      | × P Oregon DAS - Carpool Recertific: × +                                                                                                    |                           |                      | -                   | ٥          | ×  |
|-------------------------------------------------------|----------------------------------------------------------------------------------------------------|---------------------------|----------------------|---------------------|------------|----|
| $\leftarrow$ $\rightarrow$ C $\triangleq$ oregondas.t | 2hosted.com/appreqs/index.aspx                                                                                                    |                           |                      | ☆ 0                 | 0          | ÷  |
|                                                       |                                                                                                    |                           |                      |                     |            | >> |
| PARKING PORTAL                                        | PERMITS V VEHICLES                                                                                                    | ▲ ♥ (0 ITEMS \$0.0        | 0) Welcome,          |                     |            | ^  |
|                                                       | To proceed with your recertification, please have your <u>Carpool Certification form</u> filled out, sig<br>Select one of the options below to continue. | gned, and saved as a PDF. |                      |                     |            |    |
|                                                       | Smart Commuter Permit Renewals<br>Smart Commuters are required to renew every year. We'll send you a reminder in May                                     |                           |                      |                     |            |    |
|                                                       | To proceed with your renewal, please have your <u>Smart Commuter form</u> filled out, signed, and<br>Select one of the options below to continue.        | d saved as a PDF.         |                      |                     |            |    |
|                                                       |                                                                                                    |                           |                      |                     |            | 1  |
|                                                       | Select an option below                                                                                                    |                           |                      |                     |            |    |
|                                                       | Smart Commuter Renewal                                                                                                    | <b>y</b> *                |                      |                     |            |    |
|                                                       | Please check the box below.                                                                                                    |                           |                      |                     |            |    |
|                                                       | I agree to shide by parking rules and regulations                                                                                                    |                           |                      |                     |            |    |
|                                                       | Praytee to ablue by parking rules and regulations                                                                                                    |                           |                      |                     |            |    |
|                                                       | Next >>                                                                                                    |                           |                      |                     |            |    |
|                                                       |                                                                                                    |                           |                      |                     |            |    |
|                                                       |                                                                                                    |                           |                      |                     |            |    |
|                                                       |                                                                                                    |                           |                      |                     |            |    |
| 日 の 日 日 (1)                                           |                                                                                                    |                           | x <sup>A</sup> ^ 📼 / | (信、小) 5:54<br>6/5/2 | PM<br>2020 | 2  |

## Instructions for Carpool Recertification or Smart Commuter Permit Renewal

9. Add any **Additional comments**, then click the **Choose File** (or **Browse**) button to attach the completed form you scanned and saved to your computer.

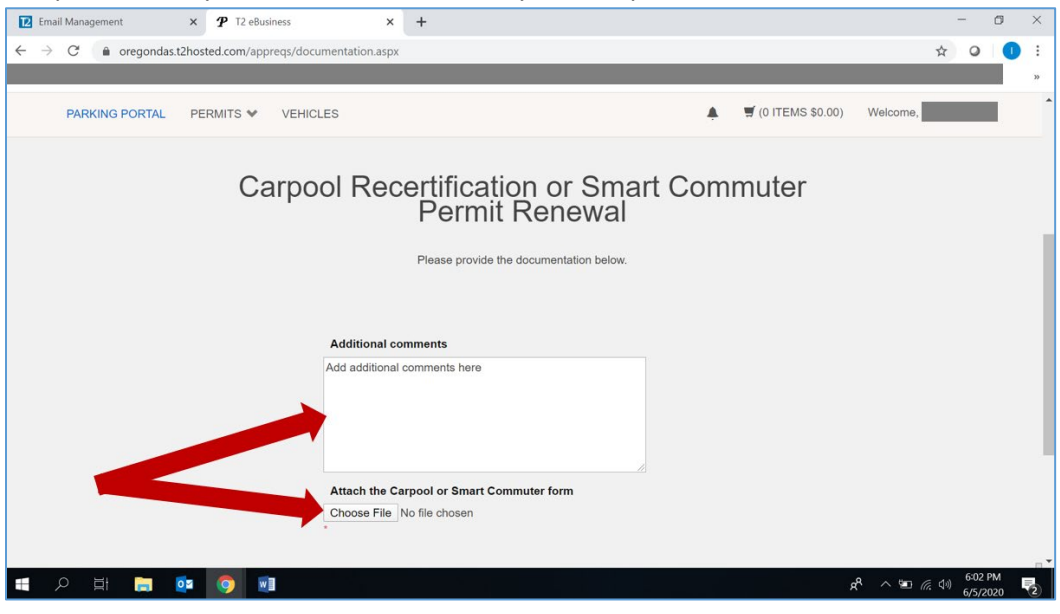

10. Confirm your **Email address** is correct, then click the **Submit** button.

| Email Management × 🌮 T2 eBusiness                                           | × +                                                                                                  |   |                    |           | -      | - c     | 9 | × |
|-----------------------------------------------------------------------------|----------------------------------------------------------------------------------------------------|---|--------------------|-----------|--------|---------|---|---|
| $\leftarrow$ $\rightarrow$ C $\triangleq$ oregondas.t2hosted.com/appreqs/do | cumentation.aspx                                                                                     |   |                    |           | ☆      | 0       | 0 | : |
|                                                                             |                                                                                                    |   |                    |           |        |         |   | » |
| PARKING PORTAL PERMITS VEHI                                                 | CLES                                                                                                 | ٠ | 🛒 (0 ITEMS \$0.00) | Welcome,  |        |         |   | ^ |
|                                                                             | Additional comments                                                                                  |   |                    |           |        |         |   |   |
|                                                                             | Add additional comments here Attach the Carpool or Smart Commuter form Choose File scp_2020_test.pdf |   |                    |           |        |         |   | 1 |
|                                                                             | Email                                                                                                |   |                    |           |        |         |   |   |
|                                                                             | your.name@oregon.gov                                                                                 | * |                    |           |        |         |   |   |
|                                                                             | * Indicates a required field<br>Submit                                                               |   |                    |           |        |         |   |   |
|                                                                             |                                                                                                    |   |                    | 3 o tin / | ද ස්ථා | 6:16 PM |   |   |

11. Check your email for confirmation that you submitted the form.